# رفومك Azure مادختساب FMC SSO نيوكت ةيوه

تايوتحملا

<u>ةمدقملا</u> <u>قيساسألا تابلطتملا</u> <u>تابلطتملا</u> <u>ةمدختسملا تانوكملا</u> <u>قيساسأ تامولعم</u> <u>SAML تاحلطصم</u> <u>IDp نيوكت</u> <u>SP نيوكت</u> <u>SAML العالي FMC</u> <u>تاريذحتااو دودحاا</u> <u>نى وك ت ل ا</u> <u>قېوەلا رفوم ىلع نېوكتلا</u> Firepower ةرادا زكرم يلع نيوكتلا Azure عم RBAC - مدقتم <u>نېوكت</u> <u>قحصالا نم ققحتاا</u> <u>امحالصاو ءاطخألا فاشكتسا</u> <u>ضرعتسملل SAML تالجس</u> <u>FMC SAML تالجس</u>

## ةمدقملا

ةرادإ زكرمل يداحألا لوخدلا ليجست نيوكت ةيفيك دنتسملا اذه حضوي Firepower (FMC) ةرادإ زكرمل يداحأل الوخدل اليجست نيوكت ميوه رفومك Azure مادختساب (SSO)

## ةيساسألا تابلطتملا

## تابلطتملا

:ةيلاتا عيضاوملاب ةفرعم كيدل نوكت نأب Cisco يصوت

- آدرادإ زكرمل يساسألا مەفلا
- يداحألا لوخدلا ليجستل يساسألا مەڧلا

## ةمدختسملا تانوكملا

ةيلاتلا جماربلا تارادصإ ىلإ دنتسملا اذه يف ةدراولا تامولعملا دنتست:

- مرادا زكرم Cisco Firepower (FMC)، رادصإلاا ، 6.7.0
- Azure IdP

ةصاخ ةيلمعم ةئيب يف ةدوجوملا ةزهجألا نم دنتسملا اذه يف ةدراولا تامولعملا ءاشنإ مت. تناك اذإ .(يضارتفا) حوسمم نيوكتب دنتسملا اذه يف ةمدختسُملا ةزهجألا عيمج تأدب رمأ يأل لمتحملا ريثأتلل كمهف نم دكأتف ،ليغشتلا ديق كتكبش.

# ةيساسأ تامولعم

## SAML تاحلطصم

SSO لعجي يذلا يساسألا لوكوتوربلا نايحألا مظعم يف يه (SAML) نامألا ديكأت زييمت ةغل ةيوه نزخم دجوي ةحفصلا هذه فلخ ،ةدحاو لوخد ليجست ةحفصب ةكرشلا ظفتحت .انكمم حمسي يذلاو ،SAML معدي بيو قيبطت يأ نيوكت ةلوهسب هنكمي .ةعونتم ةقداصم دعاوقو نامألا ةزيم ىلع يوطني ال هنأ امك .بيولا تاقيبطت عيمج ىلإ لوخدلا ليجستب كل لكل (اهمادختسإ ةداعإ امبرو) رورملا تاملكب ظافتحالا ىلع نيمدختسملا رابجإ يف قل متمالا

فرعي ثيحب ةمدخلاا فرعم نيوكت بجي .SP يفو IDp يف :نيناكم يف SAML نيوكت ءارجإ بجي (SP) ةمدخ رفوم ىلإ لوخدلا ليجست يف نوبغري امدنع نيمدختسملا لاسرإ ةيفيكو ناكم لبق نم ةعقوملا SAML تاديكأت يف ةقثلا منكمي منأ فرعي ىتح SP نيوكت مزلي .ددحم IdP.

:SAML ل ةيساسألا تاحلطصملا ضعب فيرعت

- ليجست ةحفص ةطساوب اهروصت متي ام ابلاغ) جمانربلا ةمدخ وأ ةادأ (IdP) ةيوهلا رفوم مدختسملا مسا نم ققحتي ؛ةقداصملا ذيفنتب موقت يتلا (تامولعم ةحول وأ/و لوخد ىرخأ ةقداصمو ،نيلماع يعدتسيو ،باسحلا ةلاح نم ققحتيو ،رورملا تاملكو.
- لوصولا قح باستكا مدختسملا لواحي ثيح بيو قيبطت (SP) ةمدخلا دوزم.
- الحبع اهلاسرا متي ،ىرخأ تامس ابلاغو مدختسملا ةيوه دكؤت ةلاسر SAML ديكأت الالالات المرابع المالي المع لالخ نم ضرعتسملا هيجوت ةداعا تايلمع لالخ نم

#### IDp نيوكت

متيو SP ةطساوب ەقيسنت ةيفيكو ەيلع يوتحي امو SAML ديكأت تافصاوم ريفوت متي يف اەنييعت IdP.

- EntityID ل يمومع ديرف مسا SP. لكشب عئاشلا نم نكلو ،تاقيسنتلا فلتخت ناونعك ةقسنم ةميقلا هذه ةيؤر ديازتم URL. لاتم : https://<FQDN-or-IPaddress>/saml/metadata
- لكش يف نامأ ءارجإ يه Confirmation Consumer Service (ACS) ةحص نم ققحتلا ةادأ

اذه ليغشت متي .حيحصلا ACS ىلإ SAML ديكأت لاسرا نمضي (regex) يداع ريبعت عقوم ىلع SAML بلط يوتحي ثيح SP اهأدب يتلا لوخدلا ليجست تايلمع ءانثأ طقف ACS بلط ةطساوب هريفوت مت يذلا ACS عقوم نأ اذه ACS ققدم نمضيس كلذل ،SAML .يعرش .

- ةمس كانه نوكي ام ةداع .ريبك دح ىلإ اهلكشو تامسلا ددع فلتخي نأ نكمي تامسلا لواحي يذلا مدختسملاب صاخلا مدختسملا مسا ةداع يهو ،NameID يهو ،لقألا ىلع ةدحاو لوخدلا ليجست.
- متي .SHA-512 وأ SHA-384 زارط اعويش لـقأ .SHA-256 وأ SHA-512 عيقوت ةيمزراوخ انه ةروكذملا X.509 ةداهش عم نارتقالاب ةيمزراوخلا هذه مادختسإ.

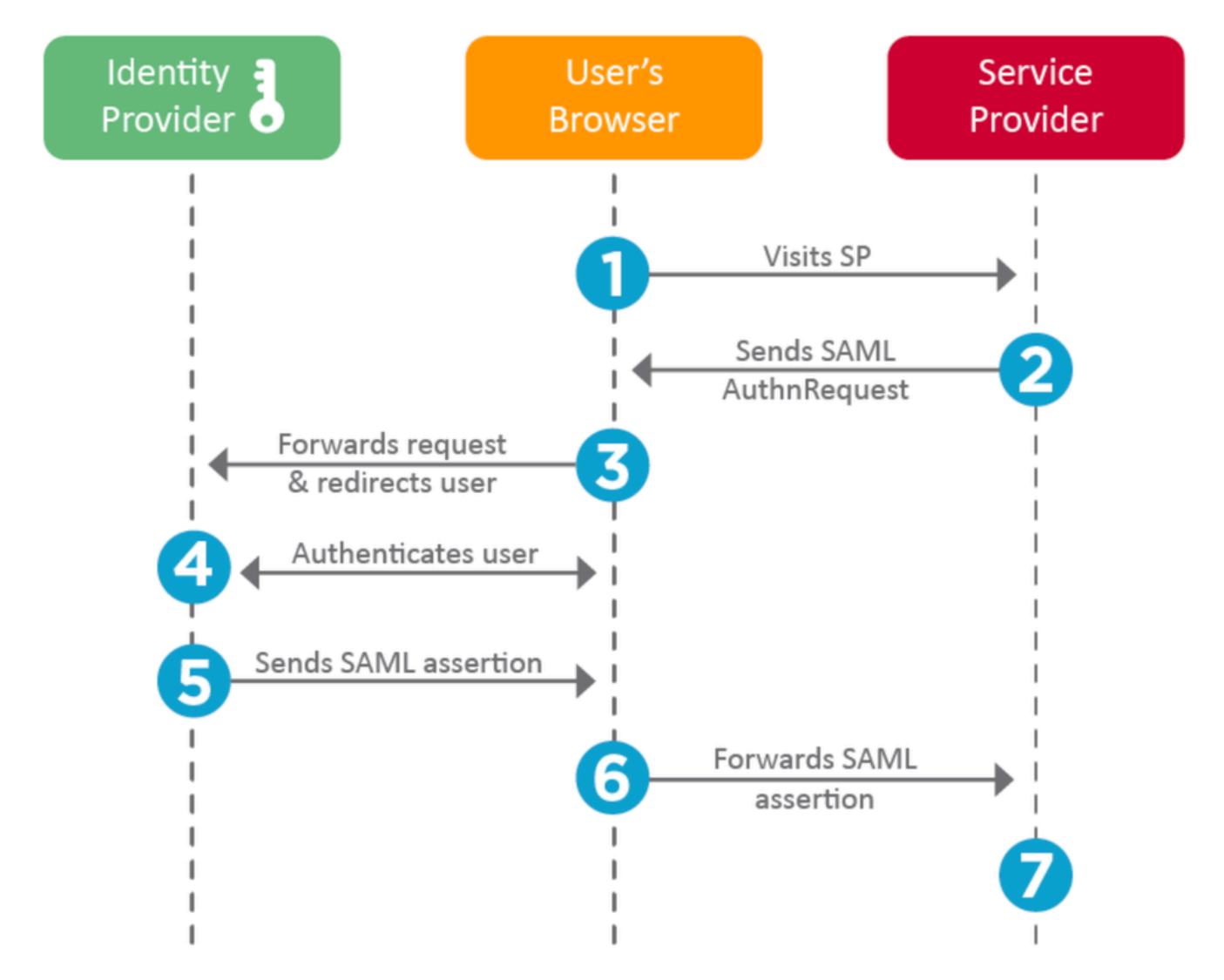

SP نيوكت

يف ةددحملا تافرعملا نم ةمدقملا تامولعملا نع مسقلا اذه ثدحتي ،هالعاً مسقلا سكع ىلعو تامدخلا ةمئاق.

• URL تامولعم ىلع يوتحي URL ناونعك ەقيسنت مت .فرعملل ديرفلا فرعملا - ردصملا اەرادصإ متي اەاقلتي يتلا SAML تاديكأت نأ نم ققحتلا نم SP نكمتي ىتح IdP لوح .حيحصلا P فرعم نم

- تاونع URL تهري الوخدل الي العجستل URL تهياهن قطقن عل الوخدل الي العجستل URL تاونع IDp بلط عم SP قطساوب انه هي الماع الماع الما المات SAML. لاتم https://login.microsoftonline.com/023480840129412-824812/saml2
- تياهن ةطقن (يداحألا جورخلا ليجست) SAML SLO قياهن ةطقن IdP قال اليجست قوف رقنلا دعب قداع ،SP قطساوب انه اههيجوت قداعإ دنع IdP جورخلا ليجست قوف رقنلا دعب قداع ،SP تا الثم

## FMC ىلع SAML

ثيح ،(FMC (RBAC ضيوفت ةديدجلا ةزيملا طسبت .6.7 نم FMC يف SSO ةزيم ميدقت متي مدختسم ةهجاو يمدختسم ةفاك ىلع قبطني وهو .FMC راودأل ةدوجوملا تامولعملا ططخت اهنأ FMC معدب ءالؤه موقي ثيح ،SAML 2.0 تافصاوم معدت ،يلاحلا تقولا يفو .FMC راودأو FMC نيحزانلا

- اتكوأ •
- OneLogin
- PingID
- يد يدروزال •
- رايعملا عم قفاوتي حزان يأ) ىرخأ

## تاريذحتلاو دودحلا

- .يمومعلا لاجملل الإ SSO نيوكت نكمي ال.
- .ةيدرف ةئيهت ىلإ (HA) رفوتال جوز يف (FMC) لكيهاا ةرادإ يف مكحتالا تادحو جاتحت.
- يداحألا لوخدلا ليجست نيوكت يلحملا/نالعإلا يلوؤسمل طقف نكمي.
- ايلخاد نيحزانلا نم ەۋاشنإ مت يذلا ةيندملا ةمدخلا ماظن معد متي مل.

## نيوكتلا

ةيوەلا رفوم ىلع نيوكتلا

ىل الجس .1 قوطخل Microsoft Azure. كل لوخدل لجس .1 قوطخل Azure Active Directory > Enterprise Application.

| Home >                                                                                                    |                                                                                                    |  |  |  |  |  |  |
|----------------------------------------------------------------------------------------------------|----------------------------------------------------------------------------------------------------|--|--|--|--|--|--|
| Default Directory   Overview     Azure Active Directory                                                                                                    |                                                                                                    |  |  |  |  |  |  |
| ~                                                                                                    | 🐵 Switch tenant 📋 Delete tenant 🕂 Create                                                                                                    |  |  |  |  |  |  |
| i Overview                                                                                                    |                                                                                                    |  |  |  |  |  |  |
| 🚀 Getting started                                                                                                    |                                                                                                    |  |  |  |  |  |  |
| Treview hub                                                                                                    | Azure Active Directory can help you enable remote                                                                                                    |  |  |  |  |  |  |
| X Diagnose and solve problems                                                                                                    | Default Directory                                                                                                    |  |  |  |  |  |  |
|                                                                                                    |                                                                                                    |  |  |  |  |  |  |
| Manage                                                                                                    | Search your tenant                                                                                                    |  |  |  |  |  |  |
| Manage                                                                                                    | Search your tenant                                                                                                    |  |  |  |  |  |  |
| Manage<br>& Users<br>& Groups                                                                                                    | <ul> <li>Search your tenant</li> <li>Tenant information</li> </ul>                                                                                                    |  |  |  |  |  |  |
| Manage<br>Users<br>Groups<br>External Identities                                                                                                    | <ul> <li>Search your tenant</li> <li>Tenant information</li> <li>Your role</li> </ul>                                                                                                    |  |  |  |  |  |  |
| Manage         Users         Groups         External Identities         Roles and administrators                                                                                                    | <ul> <li>Search your tenant</li> <li>Tenant information</li> <li>Your role</li> <li>Global administrator More info</li> </ul>                                                            |  |  |  |  |  |  |
| Manage         Left       Users         Groups       External Identities         Roles and administrators       Administrative units (Preview)                                                                                                    | <ul> <li>Search your tenant</li> <li>Tenant information</li> <li>Your role</li> <li>Global administrator More info</li> <li>License</li> </ul>                                           |  |  |  |  |  |  |
| Manage         Image         Image | <ul> <li>Search your tenant</li> <li>Tenant information</li> <li>Your role</li> <li>Global administrator More info</li> <li>License</li> <li>Azure AD Free</li> <li>Tenant ID</li> </ul> |  |  |  |  |  |  |

• اهذه يف حضوم وه امك ،ضرعم ريغ قيبطت نمض ديدج قيبطت ءاشنإب مق .2 ةوطخلا ةروصلا:

Home > Default Directory > Enterprise applications | All applications > Add an application >

## Add your own application

| Name * ()      |              |
|----------------|--------------|
| Firepower Test | $\checkmark$ |
|                |              |

Once you decide on a name for your new application, click the "Add" button below and we'll walk you through some simple configuration steps to get the application working.

Supports: ① SAML-based single sign-on Learn more Automatic User Provisioning with SCIM Learn more Password-based single sign-on Learn more دجاو لوخد ليجست دادعإل حفصتو هؤاشنإ مت يذلا قيبطتلا ريرحتب مق .3 ةوطخلا -ةروصلا هذه يف حضوم وه امك.

| Home > Default Directory > Enterprise applications   All applications > Add an application > <b>Firepower</b>   Single sign-on           Enterprise Application |                                                                             |                                                                               |                                      |  |  |  |  |  |
|----------------------------------------------------------------------------------------------------|-----------------------------------------------------------------------------|-------------------------------------------------------------------------------|--------------------------------------|--|--|--|--|--|
| «                                                                                                    | Select a single sign-on method                                              | Help me decide                                                                |                                      |  |  |  |  |  |
| <ul> <li>Deployment Plan</li> <li>Diagnose and solve problems</li> </ul>                                                                                        | Disabled                                                                    | درج saml                                                                      | Password-based                       |  |  |  |  |  |
| Manage                                                                                                    | won't be able to launch the app from<br>My Apps.                            | Applications using the SAML (Security<br>Assertion Markup Language) protocol. | web browser extension or mobile app. |  |  |  |  |  |
| Properties A Owners                                                                                                    |                                                                             |                                                                               |                                      |  |  |  |  |  |
| Users and groups                                                                                                    |                                                                             |                                                                               |                                      |  |  |  |  |  |
| Single sign-on                                                                                                    |                                                                             |                                                                               |                                      |  |  |  |  |  |
| Provisioning                                                                                                    | Link to an application in the Azure<br>Active Directory Access Panel and/or |                                                                               |                                      |  |  |  |  |  |
| Application proxy                                                                                                    | Office 365 application launcher.                                            |                                                                               |                                      |  |  |  |  |  |
| Self-service                                                                                                    |                                                                             |                                                                               |                                      |  |  |  |  |  |
| Security                                                                                                    |                                                                             |                                                                               |                                      |  |  |  |  |  |
| 💁 Conditional Access                                                                                                    |                                                                             |                                                                               |                                      |  |  |  |  |  |

:FMC ليصافت ريفوتو يساسألا SAML نيوكت ريرحت .4 ةوطخلا

- URL J FMC: <u>https://<FMC-FQDN-or-IPaddress></u>
- اةدحولا فرعم): <u>https://<FMC-FQDN-or-IPaddress>/saml/metadata</u>
- درل.اب صاخلا URL درل.اب صاخلا: <u>https://<FMC-FQDN-or-IPaddress>/saml/acs</u>
- الوخدل ليجست URL: <u>https://<FMC-QDN-or-IPaddress>/saml/acs</u>
- RelayState:/ui/login

Enterprise Application

|                          | ≪  ↑ Upload metadata file       Change single sign  | -on mode 🛛 🗮 Test this application 🔰 🛇 Got feedback? |
|--------------------------|-----------------------------------------------------|------------------------------------------------------|
| ew                       | Read the configuration guide 🗗 for help integrating | J Cisco-Firepower.                                   |
| yment Plan               | 0                                                   |                                                      |
| nose and solve problems  | Basic SAML Configuration                            |                                                      |
|                          | Identifier (Entity ID)                              | https://10.106.46.191/saml/metadata                  |
|                          | Reply URL (Assertion Consumer Service UR            | L) https://10.106.46.191/saml/acs                    |
| perties                  | Sign on URL<br>Relay State                          | https://10.106.46.191/saml/acs                       |
| whers                    | Logout Url                                          | Optional                                             |
| , inters                 |                                                     |                                                      |
| ers and groups           | 0                                                   |                                                      |
| ngle sign-on             | User Attributes & Claims                            |                                                      |
| ovisioning               | givenname                                           | user.givenname                                       |
| oplication proxy         | surname                                             | user.surname                                         |
| incluion proxy           | emailaddress                                        | user.mail                                            |
| If-service               | name                                                | user assigned roles                                  |
| ity                      | Unique User Identifier                              | user.userprincipalname                               |
|                          | Group                                               | user.groups                                          |
| onditional Access        |                                                     |                                                      |
| ermissions               | 3 CAMI Signing Contificate                          |                                                      |
| en encryption            | SAML Signing Certificate                            |                                                      |
|                          | Status                                              | Active                                               |
|                          | Thumbprint                                          |                                                      |
| n-ins                    | Expiration<br>Notification Email                    |                                                      |
| an & insights (Proviou)  | App Federation Metadata Url                         | https://login.microsoftonline.com/0f03f72e-db12      |
| ge of insights (Preview) | Certificate (Base64)                                | Download                                             |
| lit logs                 | Certificate (Raw)                                   | Download                                             |
| isioning logs (Preview)  | Federation Metadata XML                             | Download                                             |
|                          |                                                     |                                                      |

دنتسملا لوصولل يفاضإ لكشب رمألا اذه ةشقانم متت - يضارتفاك يقابلاب ظافتحالا راودألا ىلإ

يذلا داحتالا فيرعت تانايبل XML ليزنت .ةيوهلا رفوم نيوكت ةياهن ىلع ةمالع عضي اذهو نيوكتل همادختسإ متي FMC.

Firepower ةرادإ زكرم ىلع نيوكتلا

لوخدلا ليجست < نيمدختسملا < تادادعإلا ىلإ لقتنا ،FMC ىلإ لوخدلا لجس .1 ةوطخلا ددح .SSO نيكمتو يداحألا

| cisco | Firepower Ma<br>System / Users / Si | anagement Center        | Overview     | Analysis                                                        | Policies                          | Devices                                                              | Objects                                               | AMP                            | Intelligence |      |
|-------|-------------------------------------|-------------------------|--------------|-----------------------------------------------------------------|-----------------------------------|----------------------------------------------------------------------|-------------------------------------------------------|--------------------------------|--------------|------|
| Users | User Roles                          | External Authentication | Single Sign- | On                                                              |                                   |                                                                      |                                                       |                                |              |      |
|       |                                     |                         |              |                                                                 | Sing<br>Confi<br>Identi<br>https: | e Sign-Or<br>guration Details<br>ty Provider Sir<br>//login.microsol | n (SSO) C<br>s /<br>ngle Sign-On I<br>ftonline.com/0f | Onfigura<br>URL<br>103f72e-db1 | ation        |      |
|       |                                     |                         |              | Select FM                                                       | MC SAML F                         | Provider                                                             |                                                       |                                |              | • ×  |
|       |                                     |                         |              | Select the S<br>O Okta<br>O OneLo<br>Azure<br>PingID<br>O Other | SAML provide                      | to authentica                                                        | te SSO users                                          | for the FMC                    | 0:           |      |
|       |                                     |                         |              | Step 1 of 3                                                     |                                   |                                                                      |                                                       |                                |              | Next |

عيمج ميمعتب ايئاقلت موقي .انه Azure نم هليزنت مت يذلا XML فلم ليمحت .2 ةوطخلا ةبولطملا ليصافتلا.

|                                                                                    | Single Sign-On (SSO) Configuration                                                                                                    |                  |
|------------------------------------------------------------------------------------|----------------------------------------------------------------------------------------------------|------------------|
|                                                                                    | Configuration Details /<br>Identity Provider Single Sign-On URL                                                                                                    |                  |
| Configure A                                                                        | zure Metadata                                                                                                    | 0 ×              |
| Configure the F<br>required fields f<br>Manual Co<br>Upload XM<br>Drag a<br>creder | MC to work with your Azure IdP by selecting one of the following two of<br>for your SSO manually, or upload the XML metadata file.<br>Onfiguration<br>ML File<br>Ind drop an XML file here, or click to upload an XML file containing your<br>Itials. | otions: Fill out |
| Step 2 of 3                                                                        | Back                                                                                                    | Next             |

ةروصلا هذه يف حضوم وه امك ،ظفح قوف رقناو نيوكتلا نم ققحت .3 ةوطخلا.

| Verify Azure Metadata                                                                                                    | 0 ×    |
|----------------------------------------------------------------------------------------------------|--------|
| Test the Azure metadata by clicking the <b>Test Configuration</b> button on the <b>System / Users / S</b><br><b>Sign-On</b> page after you save.) | Single |
| Identity Provider Issuer                                                                                                    |        |
| X.509 Certificate                                                                                                    |        |
|                                                                                                    |        |
| Step 3 of 3 Back                                                                                                    | Save   |

## Azure عم RBAC - مدقتم نيوكت

مادختسال Azure ىلع قىيبطتلا نايب ريرحت بجي - FMC راودأ نييعتل ةفلتخم راودأ عاونأ مادختسال Azure ىلع قىيبطتلا ميق نييعتل.

يداحألا لوخدلا ليجست قوف رقناو هؤاشنإ مت يذلا قيبطتلا ىلإ لقتنا 1. ةوطخلا

#### Home > Default Directory | App registrations >

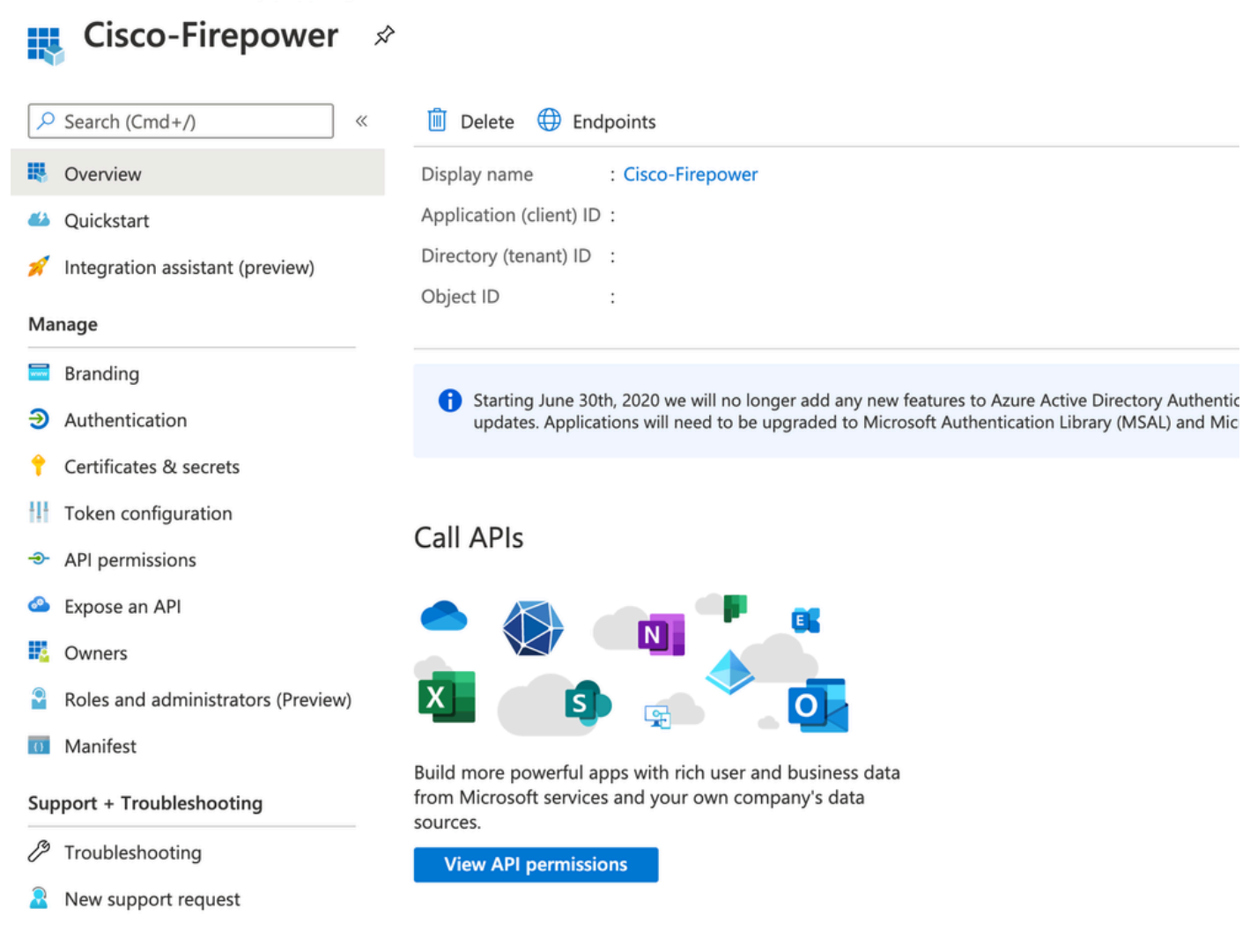

ديدحتو راودألا :مسالاب ةديدج ةبلاطم ةفاضإ .تابلاطملاو مدختسملا تامس ريرحت .2 ةوطخلا قميقلاا ser.Asssignedroles. Home > Default Directory > Enterprise applications | All applications > Cisco-Firepower | Single sign-on > SAML-based Sign-on >

#### **User Attributes & Claims**

| + Add new claim + Add a group claim $\equiv \equiv$ Columns        |                                    |     |
|--------------------------------------------------------------------|------------------------------------|-----|
|                                                                    |                                    |     |
| Required claim                                                     |                                    |     |
| Claim name                                                         | Value                              |     |
| Unique User Identifier (Name ID)                                   | user.userprincipalname [nameid-for | ••• |
| Additional claims                                                  |                                    |     |
| Claim name                                                         | Value                              |     |
| http://schemas.xmlsoap.org/ws/2005/05/identity/claims/emailaddress | user.mail                          | ••• |
| http://schemas.xmlsoap.org/ws/2005/05/identity/claims/givenname    | user.givenname                     | ••• |
| http://schemas.xmlsoap.org/ws/2005/05/identity/claims/name         | user.userprincipalname             | ••• |
| http://schemas.xmlsoap.org/ws/2005/05/identity/claims/surname      | user.surname                       | ••• |
|                                                                    |                                    |     |

قيسنتب فلملاا .نايبلاا ريرحتب مق Application-Name> > Manifest. كلإ لقتنا .3 ةوطخلا نيرود ءاشنإ متي انه -لاثملا ليبس ىلع .خسنلل يضارتفا مدختسم رفوتيو JSON للحملاو مدختسملا

#### Home > Default Directory | App registrations >

| {)         | Cisco-Firepower   N                | /lanifes | t ☆                                                                                     |
|------------|------------------------------------|----------|-----------------------------------------------------------------------------------------|
| 2          | Search (Cmd+/)                     | 🛱 Sav    | ve 🔀 Discard 🕇 Upload 🞍 Download   🛇 Got feedback?                                      |
| Ņ          | Overview                           | The edit | tor below allows you to update this application by directly modifying its ISON represe  |
| <b>6</b> 3 | Quickstart                         | The can  | or below allows you to update this application by directly modifying its soor represent |
|            | - Constant                         | 1 {      |                                                                                         |
| R          | Integration assistant (preview)    | 2        | "id": "00f52e49-10a0-4580-920f-98aa41d58f6f",                                           |
|            |                                    | 3        | "acceptMappedClaims": null,                                                             |
| Ma         | nage                               | 4        | "accessTokenAcceptedVersion": null,                                                     |
| _          |                                    | 5        | "addIns": [],                                                                           |
| ******     | Branding                           | 6        | "allowPublicClient": false,                                                             |
| ຈ          | Authentication                     | 7        | "appId": "51dcc017-6730-41ee-b5cd-4e5c380d85c3",                                        |
| 9          | Adhenication                       | 8        | "appRoles": [                                                                           |
| +          | Certificates & secrets             | 9        | {                                                                                       |
|            |                                    | 10       | "allowedMemberTypes": [                                                                 |
| 111        | Token configuration                | 11       | "User"                                                                                  |
| -          | A DI pormissions                   | 12       | ],                                                                                      |
|            | API permissions                    | 13       | "description": "Analyst",                                                               |
| ۵          | Expose an API                      | 14       | "displayName": "Analyst",                                                               |
|            |                                    | 15       | 10: 10014509-C500-459D-9800-582866010151,                                               |
| P          | Owners                             | 17       | "lang": null                                                                            |
|            | Polos and administrators (Provisu) | 18       | "origin": "Application".                                                                |
| M          | Roles and administrators (Preview) | 19       | "value": "Analyst-1"                                                                    |
| ()         | Manifest                           | 20       | },                                                                                      |
|            |                                    | 21       | {                                                                                       |
| Sur        | port + Troubleshooting             | 22       | "allowedMemberTypes": [                                                                 |
|            | ,                                  | 23       | "User"                                                                                  |
| Þ          | Troubleshooting                    | 24       | 1,                                                                                      |
|            |                                    | 25       | "description": "User",                                                                  |
| ~          | New support request                | 26       | "displayName": "User",                                                                  |
|            |                                    | 27       | "id": "18d14569-c3bd-439b-9a66-3a2aee01d14f",                                           |
|            |                                    | 28       | "isEnabled": true,                                                                      |
|            |                                    | 29       | "lang": null,                                                                           |
|            |                                    | 30       | "origin": "Application",                                                                |
|            |                                    | 31       | "value": "User-1"                                                                       |
|            |                                    | 32       | 3,                                                                                      |

مدختسملا ريرحتب مق .تاعومجملاو نومدختسملا < <application-name> ىلإ لقتنا .4 ةوطخلا .قروصلا هذه يف حضوم وه امك ،اثيدح اهؤاشنإ مت يتلا راودألا نييعتو

| Edit Assignment        | Only a single role can be selected |
|------------------------|------------------------------------|
| efault Directory       | P Enter role name to filter items  |
| Users 1 user selected. | Analyst                            |
| Select a role Selected | User                               |
|                        |                                    |
|                        |                                    |
|                        |                                    |
|                        |                                    |
|                        |                                    |
|                        | Salacted Pole                      |
|                        | Analyst                            |
|                        |                                    |

مق :ةعومجملا وضع ةمس ،ل .SSO يف مدقتملا نيوكتلا ررحو FMC ىلإ لوخدلا لجس .4 ةوطخلا راودألل قيبطتلا نايب يف هريفوتب تمق يذلا ضرعلا مسا نييعتب.

| <ul> <li>Advanced Configuration (Role Mapping)</li> </ul> |               |  |  |  |  |
|-----------------------------------------------------------|---------------|--|--|--|--|
| Default User Role                                         | Administrator |  |  |  |  |
| Group Member Attribute                                    | roles         |  |  |  |  |
|                                                           |               |  |  |  |  |
| Access Admin                                              |               |  |  |  |  |
| Administrator                                             |               |  |  |  |  |
| Discovery Admin                                           |               |  |  |  |  |
| External Database User                                    |               |  |  |  |  |
| Intrusion Admin                                           |               |  |  |  |  |
| Maintenance User                                          |               |  |  |  |  |
| Network Admin                                             | User          |  |  |  |  |
| Security Analyst                                          |               |  |  |  |  |
| Security Analyst (Read Only)                              | Analyst       |  |  |  |  |
| Security Approver                                         |               |  |  |  |  |
| Threat Intelligence Director (TID) User                   |               |  |  |  |  |

نيعملا مەرود ىلإ لوخدلا ليجست كنكمي ،كلذب مايقلا درجمبو.

## ةحصلا نم ققحتلا

نم (FMC) ةيساسألاا ةحوللاا ةرادإ يف مكحتلا ةدحوب صاخلاا URL ناونع ىلإ لقتنا .1 ةوطخلا حضوم وه امك ،يداحألا لوخدلا ليجست ىلع رقنا .<https://<FMC URL :كب صاخلا ضرعتسملا .قروصلا هذه يف

ليجست يدؤيسو Microsoft ىلإ لوخدلا ليجست ةحفص ىلإ كەيجوت ةداعإ كلذ دعب متت ل ةيضارتفالا ةحفصلا عاجرا ىلإ حجانلا لوخدلا

ەتڧاضإ تمت يذلا SSO مدختسم ةيۈرل نيمدختسم < ماظن ىلإ لقتنا ،FMC يف .2 ةوطخلا .تانايبلا ةدعاق ىلإ

| test1@shbharticisco.onmicrosoft.com    | Security Analyst | External (SSO) |
|----------------------------------------|------------------|----------------|
| test2guy@shbharticisco.onmicrosoft.com | Administrator    | External (SSO) |

## اهحالصإو ءاطخألا فاشكتسا

ەذە) حجانلاا ليوختلل ەقيقحتب موقت يذلا لمعلا ريس وە اذەو SAML ةقداصم نم ققحت : (قيلمعم ةئيب نم قروصلا

ضرعتسملل SAML تالجس

| GET  | https://10.106.46.191/sso/sami/login                                                                                                    |
|------|----------------------------------------------------------------------------------------------------|
| GET  | https://login.microsoftonline.com/0f03f72e-db12-496d-89b5-4ab9fc80d8aa/saml2?RelayState=7_ni-J1fNA5sEeVvoAuhcvtH6CWKjxwyGhhxJpArDjKAFMbK-wvJ2RSP&SAMLFSAML |
| GET  | https://login.live.com/Me.htm?v=3                                                                                                    |
| POST | https://login.microsoftonline.com/common/GetCredentialType?mkt=en-US                                                                                       |
| POST | https://login.microsoftonline.com/0f03f72e-db12-496d-89b5-4ab9fc80d8aa/login                                                                               |
| GET  | https://login.live.com/Me.htm?v=3                                                                                                    |
| POST | https://login.microsoftonline.com/kmsi                                                                                                    |
| POST | https://10.106.46.191/sami/acs SAML                                                                                                    |
| GET  | https://login.microsoftonline.com/favicon.ico                                                                                                    |
| GET  | https://10.106.46.191/sso/saml/login                                                                                                    |
| GET  | https://10.106.46.191/ui/login                                                                                                    |
| POST | https://10.106.46.191/auth/login                                                                                                    |

#### FMC SAML تالجس

var/log/auth-daemon.log/ ىلع SAML تالجس نم ققحتلا

| root@shbhartiiftfmc1:/var/log# tail -f auth-daemon.log                                                                                                    |
|----------------------------------------------------------------------------------------------------|
| auth-daemon 2020/08/09 04:59:11 I! Writing Audit Log to DB.                                                                                                    |
| auth-daemon 2020/08/09 04:59:11 I! Parsing SAML ACS Response                                                                                                    |
| auth-daemon 2020/08/09 04:59:11 I! SAML ACS Response Parsed, ID: id-56574e8a5f44bdd50102743d2cc9350b75f74d8c                                                                                                    |
| auth-daemon 2020/08/09 04:59:11 I! Authorizing Response, ID : id-56574e8a5f44bdd50102743d2cc9350b75f74d8c                                                                                                    |
| auth-daemon 2020/08/09 04:59:11 I! No member value in Data. Using Default Role.                                                                                                    |
| auth-daemon 2020/08/09 04:59:11 I! Attribute Map in the token : map[http://schemas.microsoft.com/claims/authnmethodsreferences:[http://schemas.microsoft.com/ws/2008/06/identity/authenticationmethod/password] }                                                                                                    |
| ttp://schemas.microsoft.com/identity/cla                                                                                                    |
| .microsoft.com/identity/claims/objectide                                                                                                    |
| /2005/05/identity/claims/givenname:[Test <sup>1</sup> ] http://schemas.xmlsoap.org/ws/2005/05/identity/claims/name:[test1@shbharticisco.onmicrosoft.com] http://schemas.xmlsoap.org/ws/2005/05/identity/claims/name:[fest1@shbharticisco.onmicrosoft.com] http://schemas.xmlsoap.org/ws/2005/05/identity/claims/name:[fest2@shbharticisco.onmicrosoft.com] http://schemas.xmlsoap.org/ws/2005/identity/claims/name:[fest2@shbharticisco.onmicrosoft.com] http://schemas.xmlsoap |
| mapped_role_uuid:[bee2eb18-e129-11df-a04a-42c66f0a3b36]]                                                                                                    |
| auth-daemon 2020/08/09 04:59:11 I! Redirecting ID : id-56574e8a5f44bdd50102743d2cc9350b75f74d8c, URI : /sso/saml/login                                                                                                    |

ةمجرتاا مذه لوح

تمجرت Cisco تايان تايانق تال نم قعومجم مادختساب دنتسمل اذه Cisco تمجرت ملاعل العامي عيمج يف نيم دختسمل لمعد يوتحم ميدقت لقيرشبل و امك ققيقد نوكت نل قيل قمجرت لضفاً نأ قظعالم يجرُي .قصاخل امهتغلب Cisco ياخت .فرتحم مجرتم اممدقي يتل القيفارت عال قمجرت اعم ل احل اوه يل إ أم اد عوجرل اب يصوُتو تامجرت الاذة ققد نع اهتي لوئسم Systems الما يا إ أم الا عنه يل الان الانتيام الال الانتيال الانت الما